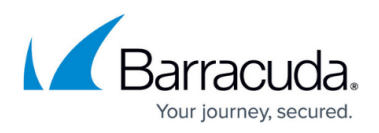

## Task 1. Configuring New ConnectWise Manage Security Role

https://campus.barracuda.com/doc/96025464/

To configuring the new ConnectWise Manage security role perform the following steps.

1. From the ConnectWise navigation menu, click **System**, select **Security Roles**, then click the + sign.

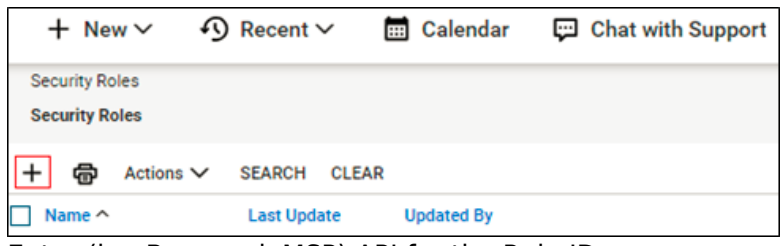

- 2. Enter (i.e. BarracudaMSP) API for the Role ID.
- 3. Click Save.
- 4. Click to expand and update the following modules with the applicable levels.

| Companies Module                  |    | Add Level  |     | Edit Level  |    | l Delete Leve |             | Inquire Level |  |
|-----------------------------------|----|------------|-----|-------------|----|---------------|-------------|---------------|--|
| Company Maintenance               |    | None       |     | All         |    | None          |             | All           |  |
| Company/Contact Group Maintenance |    | None       |     | None        |    | None          |             | All           |  |
| Configuration – Display Passwords |    | None       |     | All         |    | None          |             | All           |  |
| Configurations                    |    | All        |     | All         |    | None          |             | All           |  |
| Contacts                          |    | None       |     | None        |    | None          |             | All           |  |
| CRM/Sales Activities              |    | None       |     | All         |    | None          |             | All           |  |
| Import Contacts                   |    | None       |     | None        |    | None          |             | None          |  |
| Manage Attachments                |    | None       |     | None        |    | None          |             | None          |  |
| Management                        |    | None       |     | None        |    | None          |             | All           |  |
| Notes                             |    | None       |     | None        |    | None          |             | None          |  |
| Reports                           |    | None       |     | None        |    | None          |             | None          |  |
| Surveys                           |    | None       |     | None        |    | None          |             | None          |  |
| Teams Members                     |    | None       |     | None        |    | None          |             | None          |  |
| Tracks                            |    | None       |     | None        |    | None          |             | None          |  |
| User Scenarios                    |    | None       |     | None        |    | None          |             | None          |  |
| Finance Module                    | A  | dd Level E |     | dit Level 🛛 |    | elete Level   | quire Level |               |  |
| Accounting Interface              | Al | All        |     | All         |    | None          |             | All           |  |
| Agreement Invoicing               | Al | All        |     | All         |    | None          |             | All           |  |
| Agreement Sales                   | Al | l          | All |             | No | one           | Al          | .11           |  |
| Agreements                        | Al |            | All | All         |    | None          |             | All           |  |

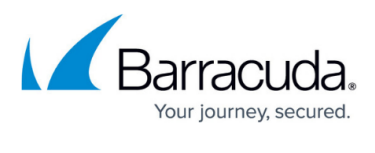

| Billing Rate Maintenance |                       | All         |       | All       | All      |      |          | All  |           |  |
|--------------------------|-----------------------|-------------|-------|-----------|----------|------|----------|------|-----------|--|
| Billing Reconciliation   |                       |             | None  |           | None     | None |          |      | None      |  |
| Billing View Time        |                       |             | All   |           | All      | All  |          |      | All       |  |
| Company Finance          |                       |             | None  |           | None     | None |          |      | All       |  |
| Expense Reimbursement    |                       |             | None  |           | None     | None |          |      | None      |  |
| Financial Dashboard      |                       |             | All   |           | All      |      | None     |      | All       |  |
| Invoice Approval         |                       |             | All   |           | All      | None |          |      | All       |  |
| Invoicing                |                       |             | All   |           | All      | None |          |      | All       |  |
| Reports                  |                       |             | All   |           | All      | None |          |      | All       |  |
| Project Module           |                       | Add         | Level | Ed        | it Level | Dele | te Level | Inqu | ire Level |  |
| Close Project Tickets    |                       | None        | Ione  |           |          | None | All      |      |           |  |
| Close Project            |                       | None        | j     | None      |          | None |          | None | 2         |  |
| Project Contacts         |                       | None        | lone  |           | None     |      | None     |      | 2         |  |
| Project Finance          |                       | None        | one   |           | None     |      | None     |      | 2         |  |
| Project Headers          |                       | None        | ne A  |           |          | None |          | All  |           |  |
| Project Management       | Project Management No |             | one   |           | ne       | None |          | None | 2         |  |
| Project Notes            |                       | None        | one   |           | ne       | None |          | None | 2         |  |
| Project Phase No         |                       | None        | lone  |           | ne       | None |          | All  |           |  |
| Project Product          |                       | None        | None  |           | None     |      | None     |      | 2         |  |
| Project Reports          |                       | None        | None  |           | None     |      | None     |      | 2         |  |
| Project Scheduling       |                       | All         |       | All       |          | All  |          | All  |           |  |
| Project Teams            |                       | None        |       | None      |          | None |          | All  |           |  |
| Project Templates        |                       | None        |       | None      |          | None |          | None | 2         |  |
| Project Ticket - Depe    | ndencies              | None        |       | None      |          | None |          | None | 2         |  |
| Project Ticket - Tasks   | 5                     | None        |       | None      |          | None |          | None | 2         |  |
| Project Tickets          |                       | None        | All   |           |          | None |          | All  |           |  |
| Sales Module             | Add Lev               | el Edit Lev |       | el Delete |          | evel | Inquire  | Leve |           |  |
| Closed Opportunity       | None                  | AI          | All   |           | None     |      | All      | All  |           |  |
| Opportunity              | None                  | AI          | All   |           | None     | All  |          |      |           |  |
| Opportunity Finance      | None                  | No          | one   |           | None     | lone |          |      |           |  |
| Reports                  | None                  | No          | one   |           | None     |      | None     |      |           |  |
| Sales Dashboard          | None                  | No          | one   |           | None     | None |          |      |           |  |
| Sales Funnel             | None No               |             | one   |           | None     |      | None     |      |           |  |
| Sales Order Finance      | None No               |             | one   |           | None     |      | None     |      |           |  |
| Sales Orders             | None No               |             | one   |           | None     |      | None     |      |           |  |

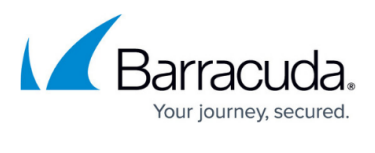

| Service Desk Module Add Level E |         | Edit Level    | Delete Level | Inquire Leve  | el l |
|---------------------------------|---------|---------------|--------------|---------------|------|
| Change Approvals                | None    | None          | None         | None          |      |
| Change Management               | None    | None          | None         | None          |      |
| Close Service Tickets           | None    | All           | None         | All           |      |
| Cloud Console                   | None    | None          | None         | None          |      |
| ConnectWise Chat                | None    | None          | None         | None          |      |
| ConnectWise Control             | None    | None          | None         | None          |      |
| IT Boost                        | None    | None          | None         | None          |      |
| Knowledge Base Approver         | None    | None          | None         | None          |      |
| Knowledge Base Creator          | None    | None          | None         | None          |      |
| Launch Remote Access            | None    | None          | None         | None          |      |
| Merge Tickets                   | None    | None          | None         | None          |      |
| Print Service Signoff           | None    | None          | None         | None          |      |
| Reports                         | None    | None          | None         | None          |      |
| Resource Scheduling             | All     | All           | All          | All           |      |
| Service Tickets - Dependencies  | All     | None          | None         | All           |      |
| Service Tickets                 | All     | All           | None         | All           |      |
| Service Tickets - Finance       | None    | None          | None         | None          |      |
| SLA Dashboard                   | None    | None          | None         | None          |      |
| System Module                   | Add Lev | el Edit Level | Delete Level | Inquire Level |      |
| Add Licenses                    |         | None          | None         | None          | None |
| API Reports                     |         | All           | All          | None          | All  |
| Chat with ConnectWise Manage    | rt None | None          | None         | None          |      |
| ConnectWise Manage lab          | None    | None          | None         | None          |      |
| ConnectWise Next                | None    | None          | None         | None          |      |
| ConnectWise Now                 | None    | None          | None         | None          |      |
| Custom Menu Entry               | None    | None          | None         | None          |      |
| Data Import                     | None    | None          | None         | None          |      |
| Email Audit                     | None    | None          | None         | None          |      |
| List View Export                | None    | None          | None         | None          |      |
| Manage Hosted API               | None    | None          | None         | None          |      |
| Marketplace Sharing             | None    | None          | None         | None          |      |
| Mass Maintenance                | None    | None          | None         | None          |      |
| Member Maintenance              | None    | None          | None         | All           |      |
| Member Maintenance - Finance    | None    | None          | None         | None          |      |
| My Account                      | None    | None          | None         | None          |      |

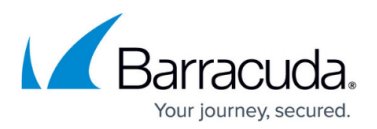

| System Module              |           |        | Add Level |        | Edit Level |      | Delete Level |   | Inquire Level |
|----------------------------|-----------|--------|-----------|--------|------------|------|--------------|---|---------------|
| My Company                 |           |        |           | e      | None       |      | None         |   | All           |
| Report Writer              |           |        |           | e      | None       |      | None         |   | None          |
| Security Roles             |           |        |           | e      | None       |      | None         | T | None          |
| System Reports             |           |        |           | e      | None       |      | None         |   | All           |
| Table Setup                |           |        |           |        | None       |      | None         |   | All           |
| Today Links                |           |        |           | e      | None       |      | None         |   | None          |
| Time & Expense             | Add Level | Edit L | evel      | Delete | e Level    | Inq  | uire Level   |   |               |
| Expense Approvals          | All       | None   | None      |        | All        |      |              |   |               |
| Expense Billable Option    | All       | All    |           | None   | All        |      |              |   |               |
| Expense Report Entry       | None      | None   | None      |        | No         |      | lone         |   |               |
| Reports                    | All       | All    | None      |        | All        |      |              |   |               |
| Stopwatch                  | None      | None   |           | None   |            | None |              |   |               |
| Time Approval              | None      | None   |           | None   | None       |      | None         |   |               |
| Time Entry                 | All       | All    | None      |        | All        |      |              |   |               |
| Time Entry Billable Option | None      | None   | None      |        | Non        |      | ie           |   |               |

## 5. Click **Save**.

Go to Task 2. Creating the New ConnectWise Manage API Member.

## Barracuda Intronis Backup

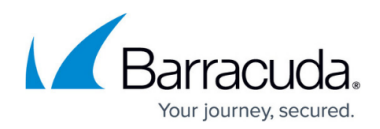

## Figures

1. image2022-1-5 12:14:22.png

© Barracuda Networks Inc., 2024 The information contained within this document is confidential and proprietary to Barracuda Networks Inc. No portion of this document may be copied, distributed, publicized or used for other than internal documentary purposes without the written consent of an official representative of Barracuda Networks Inc. All specifications are subject to change without notice. Barracuda Networks Inc. assumes no responsibility for any inaccuracies in this document. Barracuda Networks Inc. reserves the right to change, modify, transfer, or otherwise revise this publication without notice.